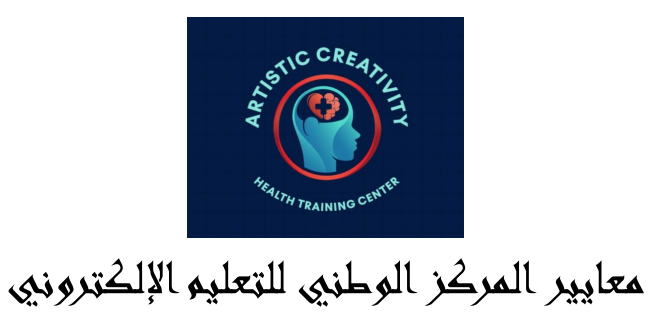

نظام إدارة التعلم / المنصة التدريبية

الحسابات التجريبية للمدرب والمتدرب:

حساب متدرب تجريبي

الايميل: student@demo.com

كلمة السر: student

حساب مدرب تجريبي

instructor@demo.com : الايميل

كلمة السر: instructor

رابط الدخول للمنصة

https://actcme.com\admin

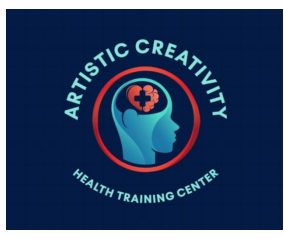

أهم الخصائص التي تدعمها المنصة

تصفح واضح وواجهة قابلة للاستخدام <u>للمدرب</u> للتنقل عبر الدورات /المقررات والوحدات، والمحتويات، والإشعارات، والتقارير.

## e 🖈 🗯 🗖 🚨 Parch. Q Ď Þ Registe 3 English • Login Categories Home Courses Instructors Store Forums 6 7 8 9 9 **Artestic Creativity of** learning & teaching... and publish ses and earn ne easiest way Customize settings 17

## <u>User Manual – Artestic Creativity</u>

- 1. Change Language
- 2. You can search anything like course, teachers etc.
- 3. Do the registrations from here
- 4. Do the login from here
- 5. You can choose from the category list for different types of topics under the courses
- 6. Go to all courses page
- 7. Go to all Instructor pages
- 8. Go to store page for onetime purchase any materials

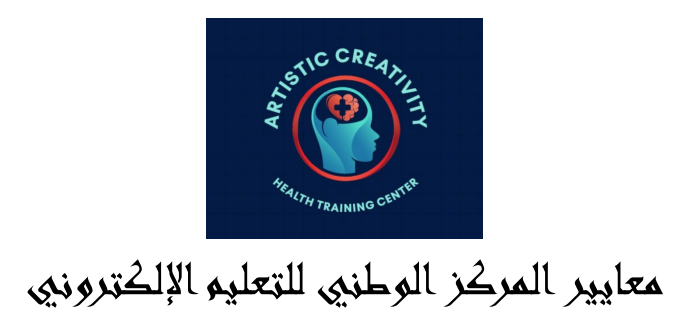

9. You can check the running discussions under the forum

| Purchased courses list   Artestic C X      | +                           |                        |                                     |                              | ~ - 0 ×                         |
|--------------------------------------------|-----------------------------|------------------------|-------------------------------------|------------------------------|---------------------------------|
| ← → C 🔒 elationfincrop.co                  | om/panel/webinars/purchases |                        |                                     |                              | 🖻 🖈 🖿 😩 🗄                       |
| Cartestic Creativity                       | Home Con                    | urses Instructors Stor | e Forums                            |                              | َ<br>بَ <b>0</b> بَ 💿           |
| 3                                          | My activity                 |                        |                                     | 0                            |                                 |
| Cameron Schofield                          |                             |                        |                                     |                              | <u></u>                         |
| 0 0<br>Courses Following                   | 8<br>Purchased              |                        | <b>19:55</b><br>Hours               | Upcor                        | ning                            |
| Courses 1<br>Organization courses          | My purchases                |                        |                                     |                              |                                 |
| My purchases     My comments     Favorites | Downloadable                | The Future of Energ    | y Course Gift                       |                              | :                               |
|                                            |                             | ★★☆☆☆ 250<br>\$36 \$60 |                                     | 2                            |                                 |
| Enjoy online learning<br>Start learning    |                             | Item ID:<br>2004       | Received Date:<br>15 Mar 2023 10:30 | Instructor:<br>Kate Williams | Gift Sender:<br>Morgan Sullivan |
| • O = 🖬 🖬                                  | <b>E 0 0 0 </b>             | 1 🔽 🚿                  |                                     | 🚔 35°C Наго                  | e ヘ                             |

- 1. After login to your panel you can check all your enlisted courses from here
- 2. Here from you can choose the running courses

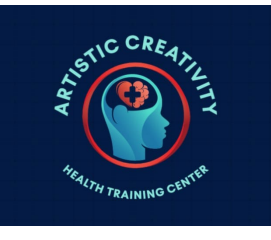

| The Future of Energy   Artestic C × +                           | ~ - <b>o</b> ×                                                                                                    |
|-----------------------------------------------------------------|----------------------------------------------------------------------------------------------------|
| ← → C a elationfincrop.com/course/learning/The-Future-of-Energy | ৫ ☆ 🛪 🖬 😩 :                                                                                                    |
| The Future of Energy 66.67% Learnt                              | Course Page My Courses $\equiv$                                                                                                    |
| PERIMETR                                                        | Content B Exams O Certificates<br><b>1 2 3</b><br><b>Exponential</b><br>3 Topic                                                                                  |
| 4 >                                                             | Importance of Oil<br>mkv   1500 MB     Here we test your knowledge of what you<br>learned hopefully listening to our second<br>lecture.     I passed this lesson |
|                                                                 | Exponentia<br>mky   1500 MB     Behavioural Solutions<br>mky   1500 MB                                                                                           |
| Download the file Download                                      | P First Quiz<br>20 Min I 5 Ouestions                                                                                                    |
| Ħ                                                               | 🖬 Breaking news ヘ 足 如 03:07 PM 🖓                                                                                                    |

- 1. Your running courses will shoe here
- 2. You can go the exam of this course
- 3. You can check and download the certificate of this course
- 4. You can play the course video here
- 5. You can check all the topic of this course

| Settings   Artestic Creativity ×                                   | t -                                                    | v - 6     |
|--------------------------------------------------------------------|--------------------------------------------------------|-----------|
| $m{\epsilon}  ightarrow {m{C}}$ $\widehat{m{e}}$ elationfincrop.co | om/panel/setting/step/1                                | ● 🗠 🖈 🗖 😩 |
| Artestic Creativity                                                | Home Courses Instructors Store Forums                  | بَ 🚺 ٻَ 😔 |
|                                                                    | $ \begin{array}{c ccccccccccccccccccccccccccccccccccc$ |           |
| Cameron Schofield                                                  | Account                                                |           |
| 0 0<br>Courses Following                                           | Email<br>student@demo.com                              |           |
| ② Dashboard                                                        | Name<br>Cameron Schofield                              |           |
| 屆 Courses                                                          | Password                                               |           |
| 🖽 Upcomina Courses                                                 |                                                        |           |

From the leftside menu setting you can come to this page

1. Change all your basic info like Name, email, Phone etc

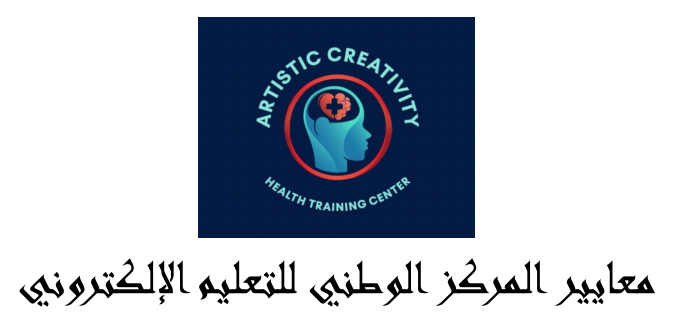

- 2. Upload your profile picture
- 3. Give a short bio about your self
- 4. Add your current educations
- 5. Add your current certificates
- 6. Add your current Skilled
- 7. Manage your wallet system and financial details

| Image: Categories Home Courses Instructors Store Forums     Image: Categories     Image: Categories <th><ul> <li>My Assignments   Artestic Creatii ×</li> <li>← → C ■ elationfincrop.cc</li> </ul></th> <th>+<br/>om/panel/assignments/my-assignments</th> <th></th> <th></th> <th>✓ – □ X Ø ★ ■ ▲ :</th>                                                                                                    | <ul> <li>My Assignments   Artestic Creatii ×</li> <li>← → C ■ elationfincrop.cc</li> </ul> | +<br>om/panel/assignments/my-assignments                                 |                              |                                   | ✓ – □ X Ø ★ ■ ▲ :    |
|----------------------------------------------------------------------------------------------------|--------------------------------------------------------------------------------------------|--------------------------------------------------------------------------|------------------------------|-----------------------------------|----------------------|
| Course Assignments   Course Assignments   Pending Review   Passed   Filter Assignments   Polowing   Assignments   Py Assignments   My Assignments   Passed   Filter Assignments   Polowing   My Assignments   Passed   Filter Assignments   Polowing   My Assignments   Passed   Filter Assignments   Polowing   My Assignments   Polowing   Status   Meetings   Status   Mid-term Homework   Ad   Status   Verdops induced Dyskinesia in A   Students Assignment   Passed   Attempts Crade   Pass   Students Assignment   Assignment   Polowing   Assignment   Polowing   Status Course Assignment Title/Course Status Course Assignment Assignment Prove Passed Status Status Sta                                                                                                    | Artestic Creativity                                                                        | Home Cour                                                                | rses Instructors Store Forum | s                                 | بَ 🚺 تَر             |
| Cameron Schofield   O   O   O   Courses   Pollowing   Assignments   My Assignments   My Assignments   My Assignments   Courses   My Assignments   Courses   My Assignments   Courses   My Assignments   Courses   My Assignments   Courses   My Assignments   Courses   My Assignments   Courses   Courses <                                                                                                    |                                                                                            | 2<br>Course Assignments                                                  | 0<br>Pending Review          | 말<br>1<br>Passed                  | 0<br>Failed          |
| O O   Courses From   Following   My Assignments   My Assignments   My Assignments   Image: Course in the second of the second in the second of the second of th                                                                                                    | Cameron Schofield                                                                          | Filter Assignments                                                       | 2                            |                                   |                      |
| My Assignments<br>Exams<br>Figure online learning<br>Students Assignment in Data on the appoint on the appoint of the appoint on the appoint on the appoint on the appoint on the appoint on the appoint on the appoint of the appoint of the | 0 0<br>Courses Following                                                                   | From To                                                                  | Course<br>All courses        | Status<br>V All                   | Show Results         |
| Exams       Title/Course       Deadline       First       Last       Attempts       Crade       Pass         Enjoy online learning       Start learning       Mid-term Homework       6 Nov       0/1       View Assignment       5         Students Assignment       In Date       Date and the applie       Date applie       Date applie       Date applie                                                                                                    | Meetings                                                                                   | My Assignments                                                           | 3                            |                                   |                      |
| Mid-term Homework       A 6 Nov       0/1       6 Nov       5 Nov       0/1       6 Nov       5 Nov       5 Nov                                                                                                    | Exams                                                                                      | Title/Course                                                             | Deadline First<br>Submission | Last Attempts Grade<br>Submission | Pass Status<br>Grade |
| Students Assignment                                                                                                    | Enjoy online learning                                                                      | Mid-term Homework<br>Levodopa-Induced Dyskinesia in<br>Parkinson Disease | 6 Nov -<br>2022 -            | - 0/1 -                           | View Assignment : 5  |
|                                                                                                    | Startlearning                                                                              | Students Assignment                                                      | 18 Dec 22 Jun 2022           | 22 Jun 2022 L                     | 03.05.014            |

- 1. From the left menu go to the Assignments
- 2. You can filter the Assignments by the date range or by status or by course
- 3. All your Assignments will listout here
- 4. Go to the single Assignments
- 5. Click on the dots
- 6. View the Assignments

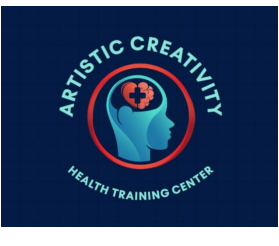

| My results   Artestic Creativity ×                             | +                                      |                                                  |               |          |                                | v –                  | ø >                 | × |
|----------------------------------------------------------------|----------------------------------------|--------------------------------------------------|---------------|----------|--------------------------------|----------------------|---------------------|---|
| $\leftarrow$ $\rightarrow$ $C$ $\triangleq$ elationfincrop.com | n/panel/quizzes/my-results             |                                                  |               |          |                                | 🖻 🏚 🌲                |                     | : |
| Artestic Creativity                                            | Categories Home Course                 | es Instructors Store Forums                      |               |          |                                | <b>0</b> بز          | Û 😨                 | • |
|                                                                | Filter Results                         |                                                  |               |          |                                |                      |                     |   |
| Cameron Schofield                                              | From To                                | Exam / Course                                    | Instruct      | or       | Status                         | ▼ Show Rest          | ults                | İ |
| <b>0 0</b><br>Courses Following                                | My Exam                                | 3                                                |               |          |                                | Show only open resul | ts 💽                | l |
|                                                                |                                        |                                                  |               |          |                                |                      |                     |   |
| Exams                                                          | Instructor                             | Exam                                             | Exam<br>grade | My grade | Status                         | Date                 |                     |   |
| Not Participated                                               | James Kong<br>Jameskong2021@gmail.cor  | Placement Quiz<br>Learn and Understand AngularJS | 100           | 20       | Failed<br>7 chance<br>rem. Ded | 6 Jun 2023 15:38     | :4                  |   |
| Certificates                                                   |                                        |                                                  |               |          | Failed                         |                      |                     |   |
|                                                                | James Kong<br>Jameskong2021@gmail.com  | Placement Quiz<br>Learn and Understand AngularJS | 100           | 0        | 7 chance<br>remained           | 6 Jun 2023 15:38     | :                   |   |
| Enjoy online learning                                          | Robert Ransdell<br>instructor@demo.com | Final Exam<br>Test By Sovan                      | 3             | 2        | Failed                         | 26 May 2023 16:23    | :                   |   |
| Start learning                                                 | James Kong<br>Jameskong2021@gmail.com  | Placement Quiz<br>Learn and Understand AngularJS | 100           | 0        | Waiting                        | 26 May 2023<br>10:45 | :                   | • |
| 🛢 🔎 🗄 🦲 🛅                                                      | 🗾 🕼 🧿 🦉 📓                              | <u>s</u>                                         |               |          | <i>😂</i> 35                    | ℃Haze ヘ 空 40/12      | 3:30 PM<br>-06-2023 |   |

- 1. Go to the Exam sections
- 2. You can filter the exam
- 3. All the exam list will show here
- 4. Click on these dots for the details
- 5. Check the individual exam
- 6. Check the exam results

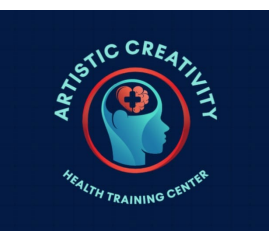

| My achievements list   Artestic Cr 🗙                     | (+)                           |                     |                    |                     |               |          | ~ ·                 | - 0 ×                  |
|----------------------------------------------------------|-------------------------------|---------------------|--------------------|---------------------|---------------|----------|---------------------|------------------------|
| $\leftarrow$ $\rightarrow$ C $\cong$ elationfincrop.co   | m/panel/certificates/achi     | evements            |                    |                     |               |          | 🖻 🖈 💈               | • 🖬 🖨 🗉                |
| Artestic Creativity                                      | E Categories                  | Home Course         | es Instructors Sto | ore Forums          |               |          | <b>1</b>            | Ĵ 😳                    |
| 3                                                        |                               | ]<br>Certificates   |                    | 80<br>Average Grade | e             | Faile    | <b>4</b><br>d Exams |                        |
| Cameron Schofield                                        | Filter certificate            | 25                  |                    | 2                   |               |          |                     | -                      |
| 0 0<br>Courses Following                                 | From                          |                     | All                | courses v All       | Exams v       | de       | Show Re             | esults                 |
| Certificates 1<br>Achievements<br>Certificate Validation | My certificates               |                     | 3                  |                     |               |          |                     | =1                     |
|                                                          | Certificate                   |                     | Certificate ID     | Minimum Grade       | Average Grade | My grade | Date                |                        |
|                                                          | Elementary C<br>Become a Prod | Quiz<br>uct Manager | 3                  | 70                  | 100           | 80       | 13 Jul 2021         | :4                     |
| Enjoy online learning<br>Start learning                  |                               |                     |                    |                     |               |          |                     |                        |
| 🔳 🖉 🗒                                                    | 🧧 🕲 🧿                         | 💽 🧢 🚺               | 💁 🚿                |                     |               | 😅 35°С Н | laze へ 🖫 🕬          | 03:33 PM<br>12-06-2023 |

- 1. Your certificated details are here
- 2. Filter the certificates
- 3. All your certificates will show here
- 4. Click here to view the certificate

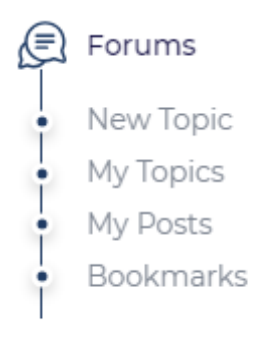

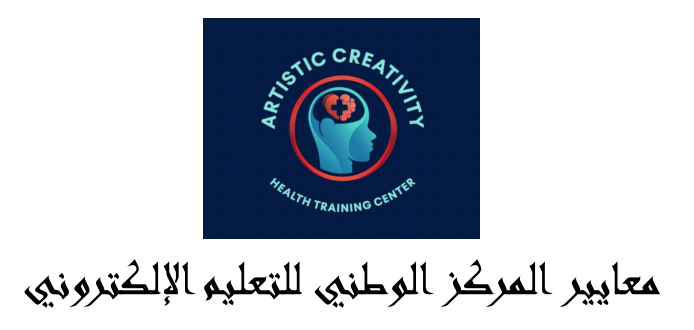

You can check your Forum status here – BY this openly you can discuss with all the teacher and students all together like a blog

| Artestic Creativity                       | Home Courses Ins    | tructors Store Forums | بة 🕡 خ |
|-------------------------------------------|---------------------|-----------------------|--------|
|                                           | New support message |                       |        |
| Ó                                         | Subject 2           |                       |        |
| Cameron Schofield                         |                     |                       |        |
| 0 0<br>Courses Following                  | Туре                |                       | ~      |
| (D) Support                               | Message             |                       |        |
| • New 1<br>• Courses support<br>• Tickets |                     |                       |        |
| E Forums                                  |                     |                       |        |
| Enjoy online learning<br>Start learning   | Attach a file       |                       | i.     |

- 1. Here from you can create the support ticket to the admin
- 2. Fill all the details and submit the same,By this support you can ask for any kind of help related to this platform

| 🕼 New support message   Artestic 🗆                        | < +                         |                                  |                   |               | ~ - 0 ×        |
|-----------------------------------------------------------|-----------------------------|----------------------------------|-------------------|---------------|----------------|
| $\leftrightarrow$ $\rightarrow$ C $\cong$ elationfincrop. | com/panel/support/tickets   |                                  |                   |               | Guest :        |
| Artestic Creativity                                       | Ho Categories               | me Courses Instructors           | Store Forums      |               | بَ 🚺 بَ 😨      |
| <b>P</b>                                                  | From                        | To                               | Department<br>All | Status<br>All | ✓ Show Results |
| Cameron Schofield                                         | Messages History            | 2                                |                   |               |                |
| Courses Following                                         | Title                       | Updated Depar<br>Date Depar      | rtment Status     |               |                |
| New     Courses support                                   | Problem wit quiz            | n 14 Jul 2021  <br>04:08 Cor     | ntent Waiting     | (             |                |
| Forums                                                    | Refund<br>Request<br>#64237 | 12 Jul 2021   Fina<br>00:17 Fina | ancial Closed     | . 2           |                |
| Enjoy online learning                                     | Pre-Purchas<br>Question     | e 10 Jul 2021  <br>00:34 Cor     | ntent Closed      | EA            |                |
| Start learning                                            |                             |                                  |                   | Coloct a      | anvaration     |

1. Go to the ticket menu

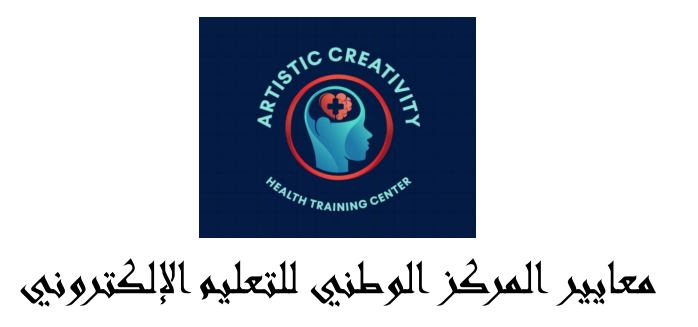

2. All your raised tickets will show here with its status.

تصفح واضح وواجهة قابلة للاستخدام <u>للمتدرب</u> للتنقل عبر الدورات /المقررات والوحدات، والمحتويات، والإشعارات، والتقارير.

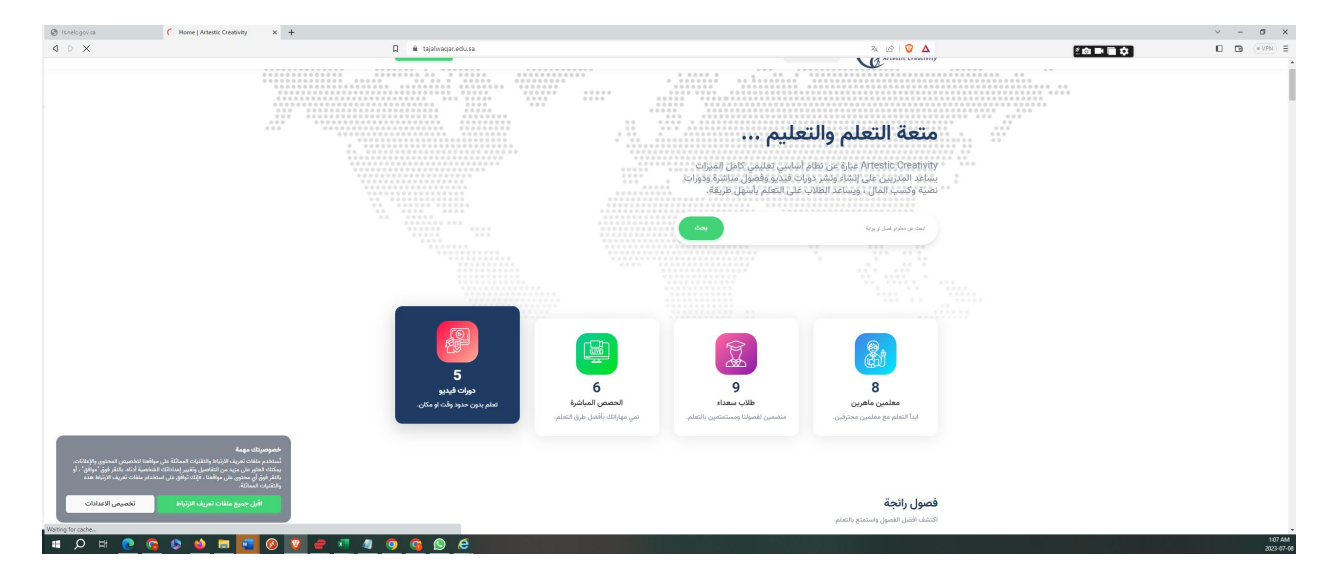

إمكانية إنشاء صفحة منفصلة لكل برنامج /مقرر، مع إمكانية إضافة أقسام متعددة وهيكلة في صفحة البرنامج.

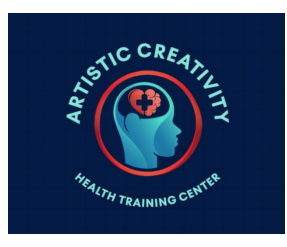

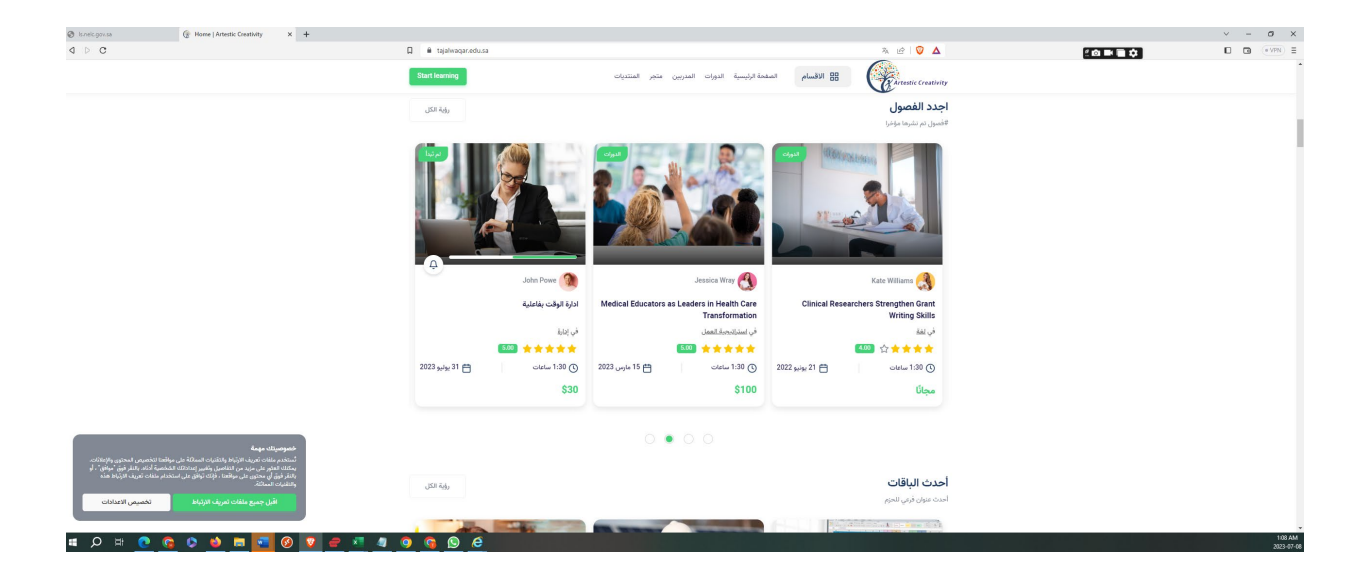

إمكانية إضافة محتوى البرنامج التدريبي من مصادر مختلفة وبصيغ مختلفة على سبيل المثال (الفيديو، الصوت، والصور، والنصوص،....) في البرنامج التدريبي.

| My achievements list   Artestic Cr 🗙    | +                                           |                    |               |               |                | ~ ·         | - 0        |
|-----------------------------------------|---------------------------------------------|--------------------|---------------|---------------|----------------|-------------|------------|
| ← → C                                   | panel/certificates/achievements             |                    |               |               |                | e 🖈 :       |            |
| Artestic Creativity                     | Categories Home Cours                       | es Instructors Sto | ore Forums    |               |                | ם بز        | Ģ 🚳        |
|                                         | 1                                           |                    | 80            |               |                | 4           |            |
| 3                                       | Certificates                                |                    | Average Grade | 9             | Faile          | d Exams     |            |
| Cameron Schofield                       | Filter certificates                         |                    | 2             |               |                |             |            |
|                                         | From To                                     | Cours              | e Exam        | Gra           | de             |             |            |
| O O<br>Courses Following                |                                             | All                | courses 🗸 All | Exams 🗸       |                | Show Re     | esults     |
| Certificates 1                          |                                             | 3                  |               |               |                |             |            |
| Certificate Validation                  | My certificates                             |                    |               |               |                |             |            |
| Completion Certificates                 |                                             |                    |               |               |                |             |            |
| Ā. Financial                            | Certificate                                 | Certificate ID     | Minimum Grade | Average Grade | My grade       | Date        |            |
|                                         | Elementary Quiz<br>Become a Product Manager | 3                  | 70            | 100           | 80             | 13 Jul 2021 | ÷ <b>4</b> |
| Enjoy online learning<br>Start learning |                                             |                    |               |               |                |             |            |
| Q 🛱 🥫 🛱                                 | <b>s</b> 💿 💿 📷                              | 6                  |               |               | <i>를</i> 35℃ F | laze へ 臣 🗤  | 03:33 PM   |

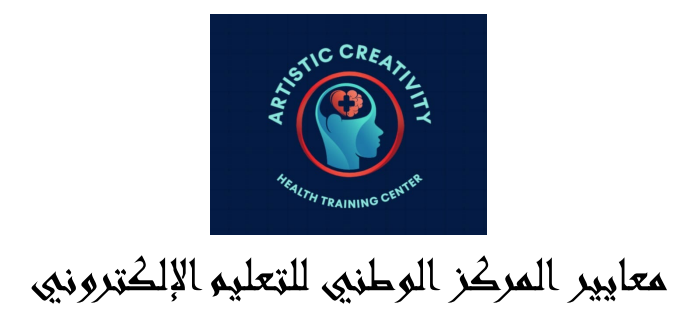

الأدوات المختلفة المساندة لعملية التدريب

1- توفر أدوات للتفاعل والتواصل:

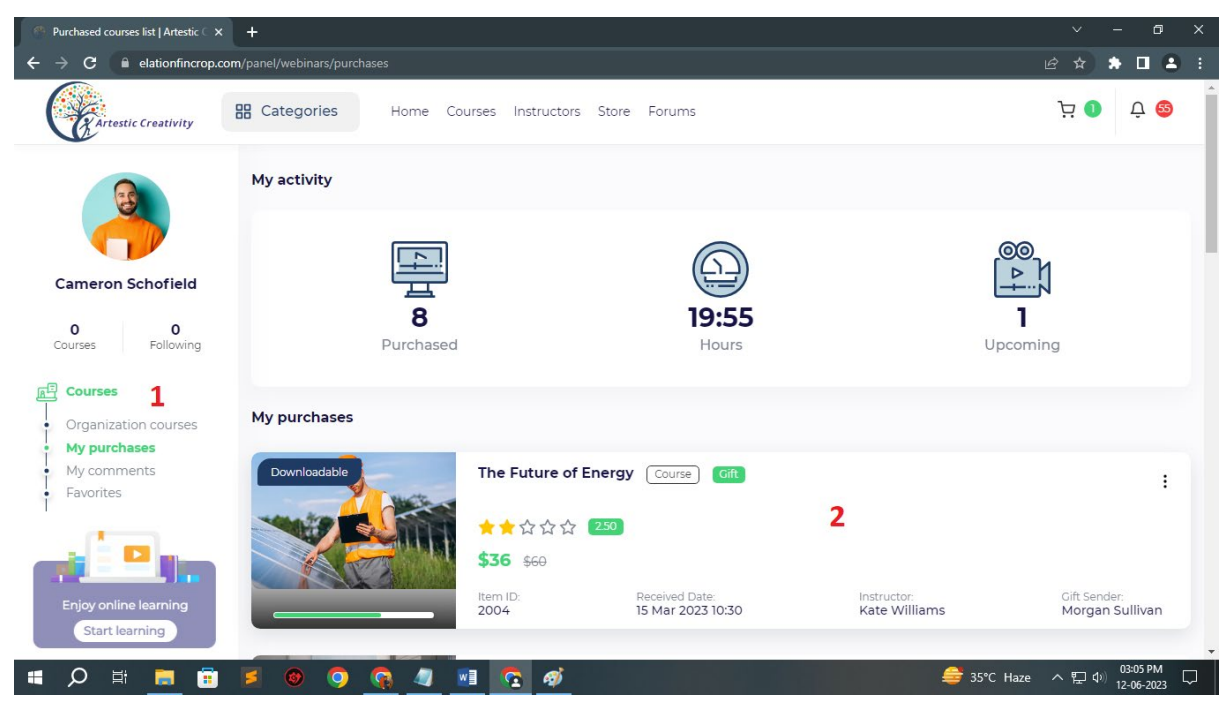

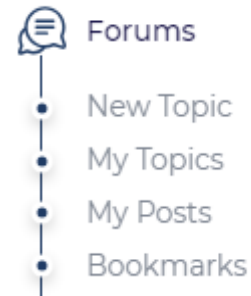

2- أدوات للتقييم وتقديم التغذية الراجعة:

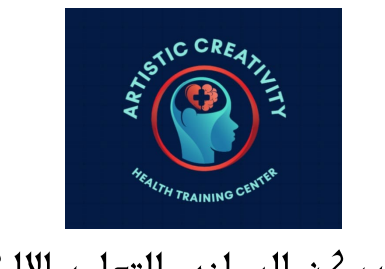

| Artestic Creativity                                                                                                    | E Categories   | Home Course | s Instructors Store | Forums |  | <b>0</b> بز | Ģ 🚳 |
|----------------------------------------------------------------------------------------------------|----------------|-------------|---------------------|--------|--|-------------|-----|
|                                                                                                    | New support me | ssage       |                     |        |  |             |     |
| A start start s | Subject        | 2           |                     |        |  |             |     |
| Cameron Schofield                                                                                                    | Type           |             |                     |        |  |             |     |
| 0 0<br>Courses Following                                                                                                    |                |             |                     |        |  |             | ~   |
| O Support                                                                                                    | Message        |             |                     |        |  |             |     |
| New 1     Courses support                                                                                                    |                |             |                     |        |  |             |     |
| Tickets                                                                                                    |                |             |                     |        |  |             |     |
| Forums                                                                                                    |                |             |                     |        |  |             |     |
|                                                                                                    |                |             |                     |        |  |             | 4   |
| Start learning                                                                                                    | Attach a file  |             |                     |        |  |             |     |

تتبع ومراقبة تقدم المستفيدين وإدارة العملية التدريبية وإنشاء التقارير، حيث يتيح النظام (المنصة التدريبية) وصولاً آلِيًّا وسريعاً إلى إحصائيات التسجيل في البرنامج، وسجلات الحضور، ودرجات المستفيدين أو مدى تقدمهم في استكمال المادة العلمية أو التدريبية، والعديد من مقاييس الأداء الأخرى.

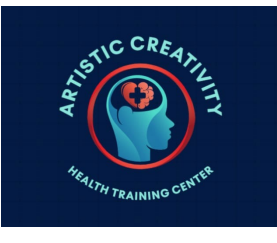

| My results   Artestic Creativity × | (+)                                    |                                                  |               |          |                                | ~ -                   | ٥                     | × |
|------------------------------------|----------------------------------------|--------------------------------------------------|---------------|----------|--------------------------------|-----------------------|-----------------------|---|
| ← → C 🗎 elationfincrop.co          | om/panel/quizzes/my-results            |                                                  |               |          |                                | e 🛪 🔅                 |                       | : |
| Artestic Creativity                | Home Course                            | es Instructors Store Forums                      |               |          |                                | <b>0</b> ب            | Û 😰                   | ^ |
|                                    | Filter Results                         |                                                  |               |          |                                |                       |                       |   |
| Cameron Schofield                  | From To                                | Exam / Course                                    |               | tor      | Status                         | ✓ Show Rest           | ults                  |   |
| 0 0<br>Courses Following           | My Exam                                | 3                                                |               |          |                                | Show only open result | ts 💽                  |   |
| Exams                              | Instructor                             | Exam                                             | Exam<br>grade | My grade | Status                         | Date                  |                       |   |
| Not Participated                   | James Kong<br>Jameskong2021@gmail.cor5 | Placement Quiz<br>Learn and Understand AngularJS | 100           | 20       | Failed<br>7 chance<br>remained | 6 Jun 2023 15:38      | : <b>4</b>            |   |
| Certificates                       | James Kong<br>Jameskong2021@gmail.com  | Placement Quiz<br>Learn and Understand AngularJS | 100           | 0        | Failed<br>7 chance<br>remained | 6 Jun 2023 15:38      | :                     |   |
| Enjoy online learning              | Robert Ransdell instructor@demo.com    | Final Exam<br>Test By Sovan                      | 3             | 2        | Failed                         | 26 May 2023 16:23     | ÷                     |   |
| Start learning                     | James Kong<br>Jameskong2021@gmail.com  | Placement Quiz<br>Learn and Understand AngularJS | 100           | 0        | Waiting                        | 26 May 2023<br>10:45  | :                     | Ţ |
| 🖷 🔎 🛱 🥫                            | 🗾 🕼 🛜 🧔 🕲                              | 😨 🛷                                              |               |          | as 😂 35                        | °C Haze ヘ 臣 40 12-    | 3:30 РМ<br>-06-2023 С |   |

نظام تنبيهات وإشعارات في الوقت الفعلي:

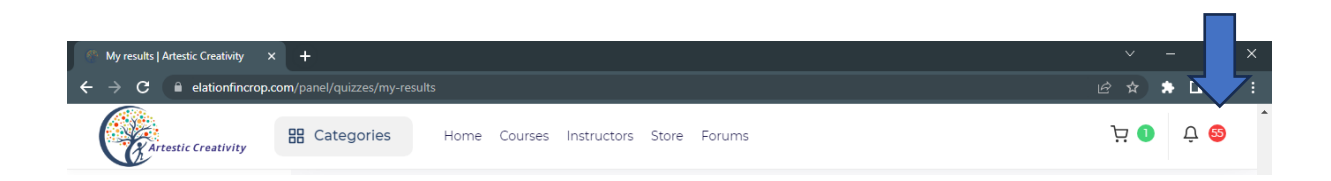

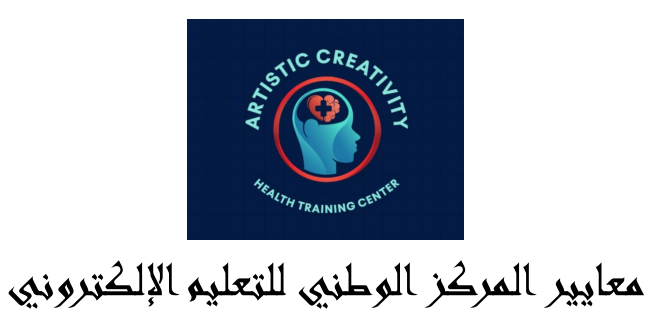

فصول افتراضية على أن تكون مرتبطة تقنياً بنظام إدارة التعلم/ المنصة التدريبية عند تقديم التدريب المتزامن:

| My Assignments   Artestic Creativ 🗙                | (+)                                                                      |               |                     |                    |                         |        |               | × -         | - @ ×                  |
|----------------------------------------------------|--------------------------------------------------------------------------|---------------|---------------------|--------------------|-------------------------|--------|---------------|-------------|------------------------|
| $\leftarrow$ $\rightarrow$ C $($ elationfincrop.co | <b>m</b> /panel/assignments/my-assignments                               |               |                     |                    |                         |        |               | ie ☆ :      | • 🖬 😩 🗉                |
| Artestic Creativity                                | Categories Home Course                                                   | s Instructo   | rs Store Forum:     | s                  |                         |        |               |             | Û 😳                    |
| <b>P</b>                                           | 2<br>Course Assignments                                                  | Per           | 0<br>nding Review   |                    | 말<br><b>1</b><br>Passed |        | l             | 0<br>Failed |                        |
| Cameron Schofield                                  | Filter Assignments                                                       |               | 2                   |                    |                         |        |               |             |                        |
| 0 0<br>Courses Following                           | From To                                                                  |               | Course              |                    |                         | Status |               |             |                        |
| Assignments                                        |                                                                          |               | All courses         |                    | ~                       | All    | *             | Show Re     | sults                  |
| My Assignments                                     |                                                                          |               |                     |                    |                         |        |               |             | -                      |
| Meetings                                           | My Assignments                                                           |               | 3                   |                    |                         |        |               |             |                        |
| Exams                                              | Title/Course                                                             | Deadline      | First<br>Submission | Last<br>Submission | Attempts                | Grade  | Pass<br>Grade | Status      |                        |
| Enjoy online learning                              | Mid-term Homework<br>Levodopa-Induced Dyskinesia in<br>Parkinson Disease | 6 Nov<br>2022 |                     |                    | 0/1                     | -      | View Assi     | ignment     | : 5                    |
| Start learning                                     | Students Assignment                                                      | 18 Dec        | 22 Jun 2022         | 22 Jun 2022        |                         |        |               |             |                        |
| 🖷 🔎 🛱 🥫                                            | 🗾 🚳 🥥 🚱 🖉                                                                | 📀 🛷           |                     |                    |                         | 4      | 穿 35°C Haze   | へ 臣 40)     | 03:25 PM<br>12-06-2023 |
|                                                    |                                                                          | _             |                     |                    |                         |        |               |             |                        |
|                                                    |                                                                          |               |                     |                    |                         |        |               |             |                        |

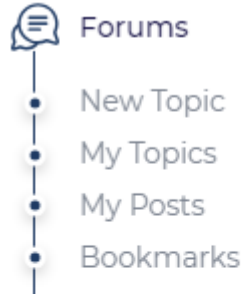

توفير نظام اختبارات في حال تقديمها بالنمط الإلكتروني:

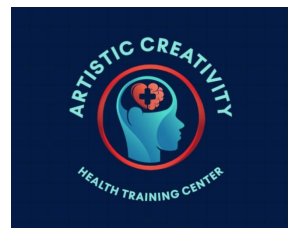

| Artestic Creativity                                                                                   | Categories         | Home Course       | es Instructors Sto | ore Forums         |         |       | <b>0</b> بز  | Û 🧕    |
|----------------------------------------------------------------------------------------------------|--------------------|-------------------|--------------------|--------------------|---------|-------|--------------|--------|
|                                                                                                    |                    | ]<br>Certificates |                    | 80<br>Average Grad | e       | Faile | 4<br>d Exams |        |
| Cameron Schofield                                                                                     | Filter certificate | s<br>To           | Cours              | <b>2</b>           | Gra     | de    |              |        |
| 0 0<br>Following                                                                                      |                    | Ē                 | All                | courses 🗸 All      | Exams 🗸 |       | Show Re      | esults |
| 0 0<br>Following<br>Certificates<br>Achievements<br>Certificate Validation<br>Completion Certificates | My certificates    |                   | 3                  | courses V All      | Exams 🗸 |       | Show Re      | esults |